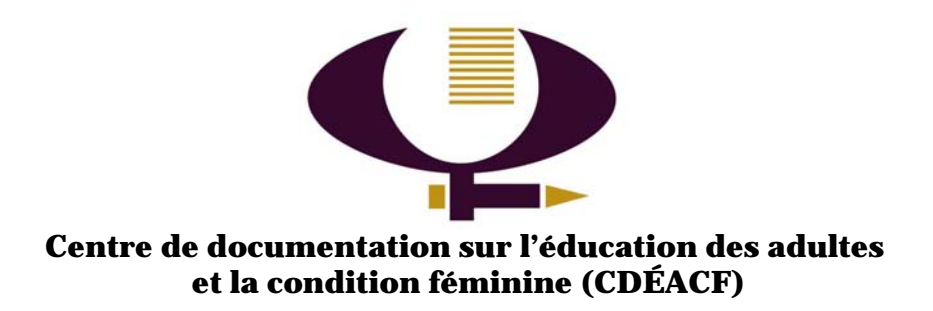

# Création de site Web à l'aide de l'outil SimpliSite

Par François Dallaire CDÉACF

Décembre 2006

#### Création de site Web à l'aide de l'outil SimpliSite

Ce guide a été rédigé pour vous aider à concevoir et mettre en ligne votre site Web à l'aide de l'outil SimpliSite qui a été programmé par François Tessier du CDEACF. Cet outil a été conçu pour simplifier le plus possible la création d'un site Web et sa diffusion sur Internet. Il a été adapté pour des apprenantes et des apprenants qui n'ont pas d'expérience ou de connaissances particulières dans la création de site Web.

## Table des matières:

| Pour me connecter à mon espace « Infomestre » .                                                           | 3          |
|----------------------------------------------------------------------------------------------------|------------|
| Pour faire la configuration général de mon site                                                           | 4          |
| Pour changer l'apparence générale du site                                                                 | 6          |
| Pour ajouter des sections et sous-sections à votre                                                        | site Web.9 |
| Pour ajouter une page à votre site Web                                                                    | 12         |
| Pour ajouter une image à votre site Web                                                                   | 13         |
| Pour ajouter un lien hypertexte                                                                           |            |
| Pour ajouter un lien vers un site web exterieur<br>Pour ajouter un lien vers une page Web dans votre site |            |
| Pour publier une actualité                                                                                | 19         |
| Pour supprimer ou modifier un événement                                                                   | 22         |

## Pour me connecter à mon espace « Infomestre » ...

Pour modifier votre site Web, il faut se connecter avec un nom d'usager et un mot de passe.

1. Allez à l'adresse web suivante :www.cdeacf.ca/site

dans la fenêtre qui paraît.

2. Ensuite, cliquez sur le mot «Infomestre», qui se trouve en bas et à gauche :

| Ajuster le texte<br>[+] [-]                                              |                                                          |
|--------------------------------------------------------------------------|----------------------------------------------------------|
| Page requise 519 fois.<br><u>CDEACF</u> , 2005@<br>[ <u>infomestre</u> ] |                                                          |
| 3. Inscrivez votre<br>nom d'usager<br>et votre mot de passe              | Veuillez vous identifier<br>Nom d'usager<br>Dot de passe |

Soumettre

Vérifier mon identité

• Maintenant, vous avez accès à votre espace de création de site Web.

#### Pour faire la configuration général de mon site...

1. Placez le curseur de votre souris sur l'onglet « Contenu général du site », puis cliquez sur « Configuration générale ».

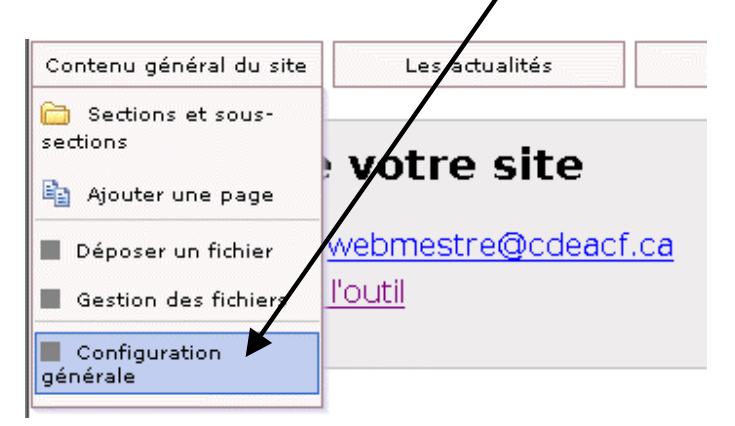

# 2. Dans la configuration générale du site vous pouvez configurer les éléments suivants :

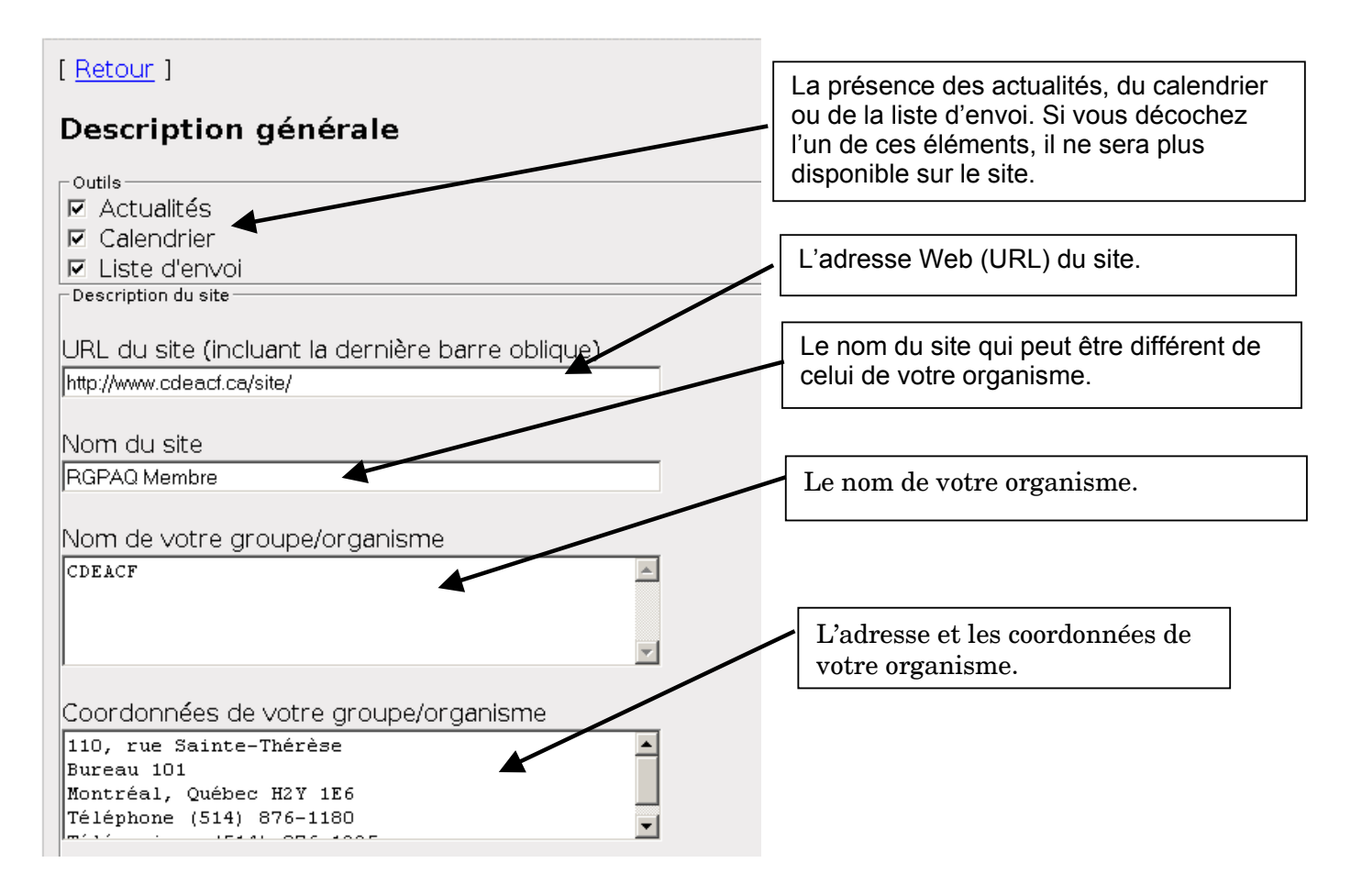

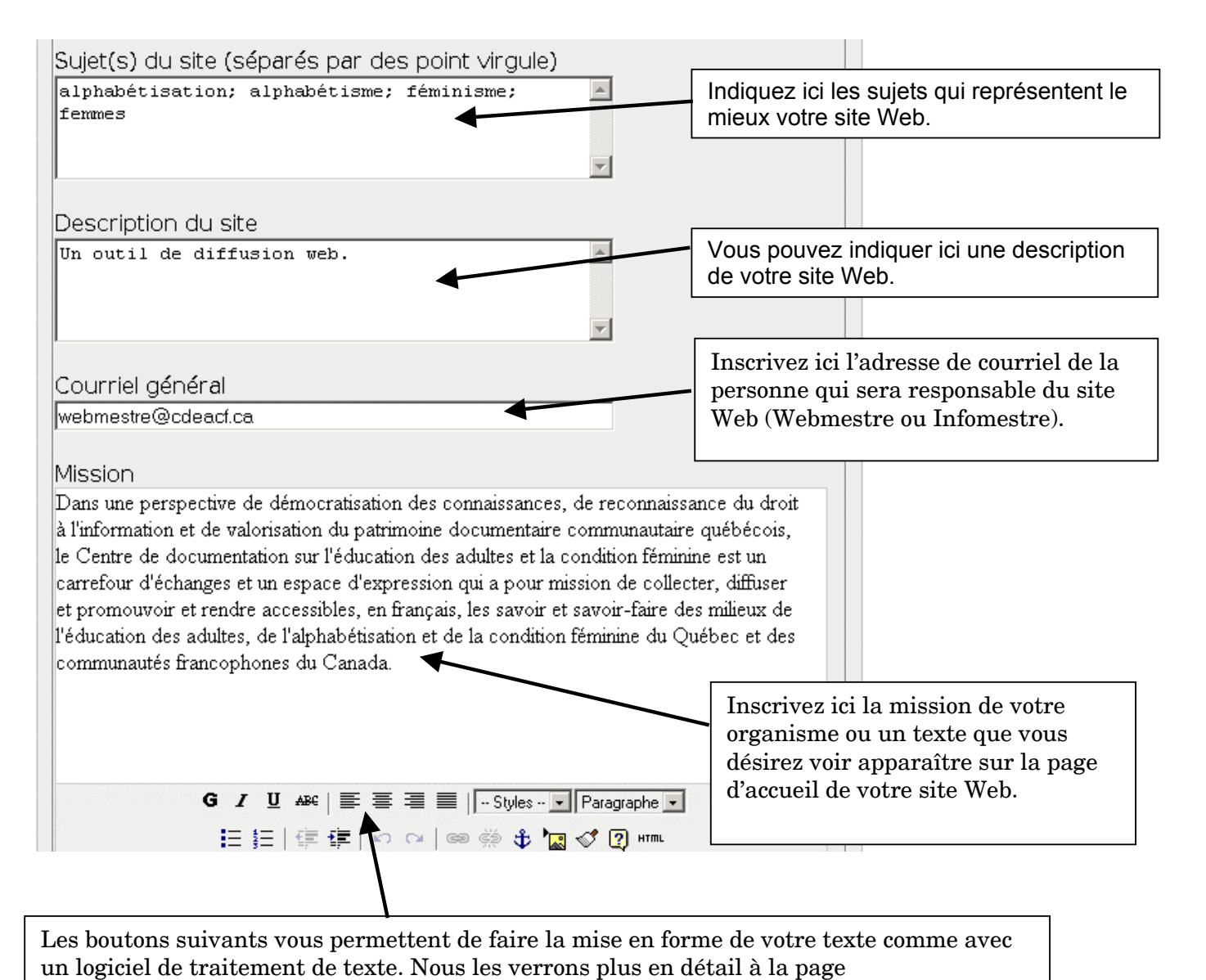

#### 3. Pour enregistrer votre configuration générale, cliquez sur le bouton « Enregistrer » en bas de la page à gauche.

| Enregistr | rcesm | odifications |
|-----------|-------|--------------|
| Enregis   | strer |              |
| -         |       |              |

# Pour changer l'apparence générale du site...

Vous pouvez changer l'apparence général de votre site en plaçant votre curseur sur l'onglet « Apparence du site », puis en cliquant sur « Apparence générale du site ».

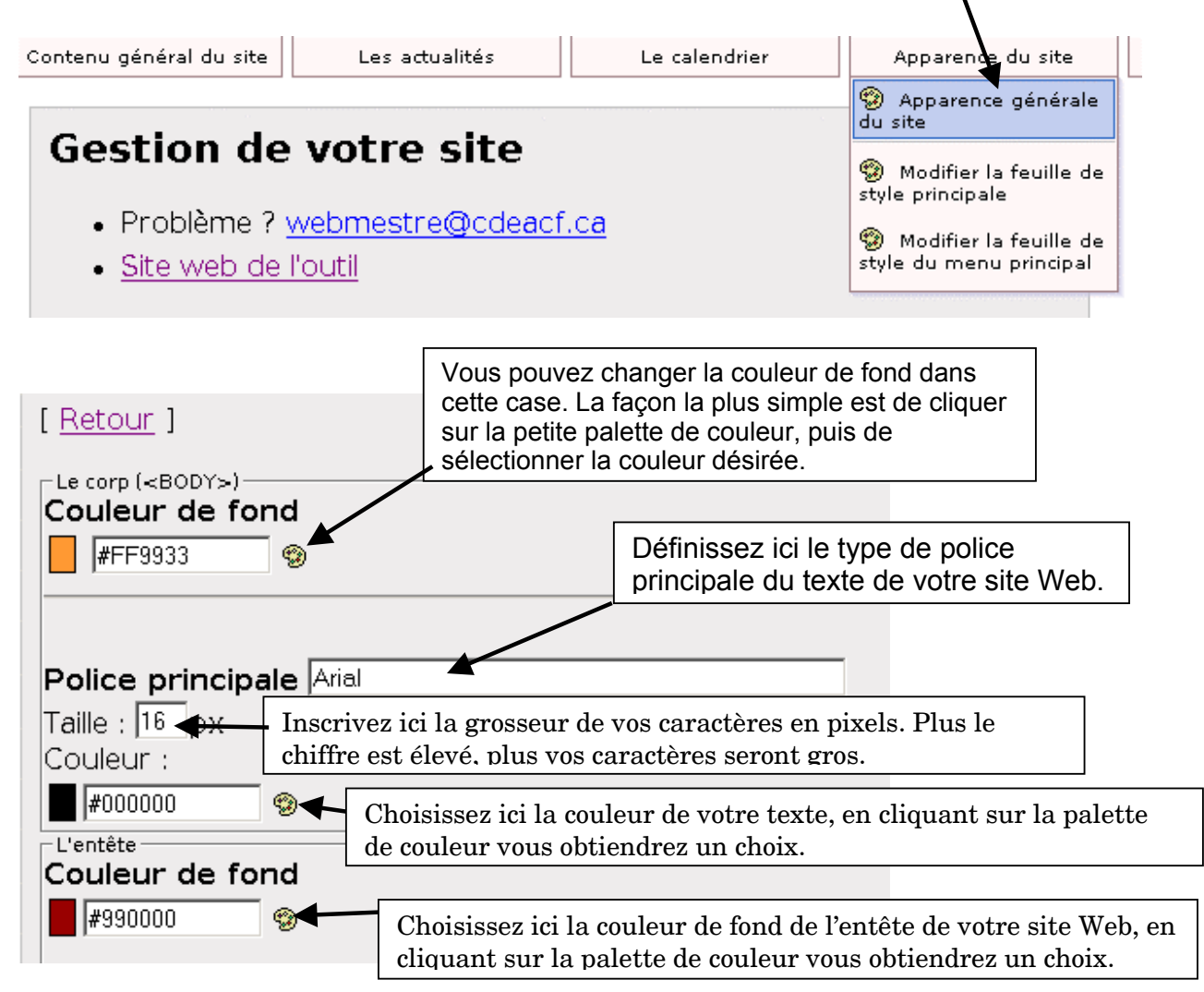

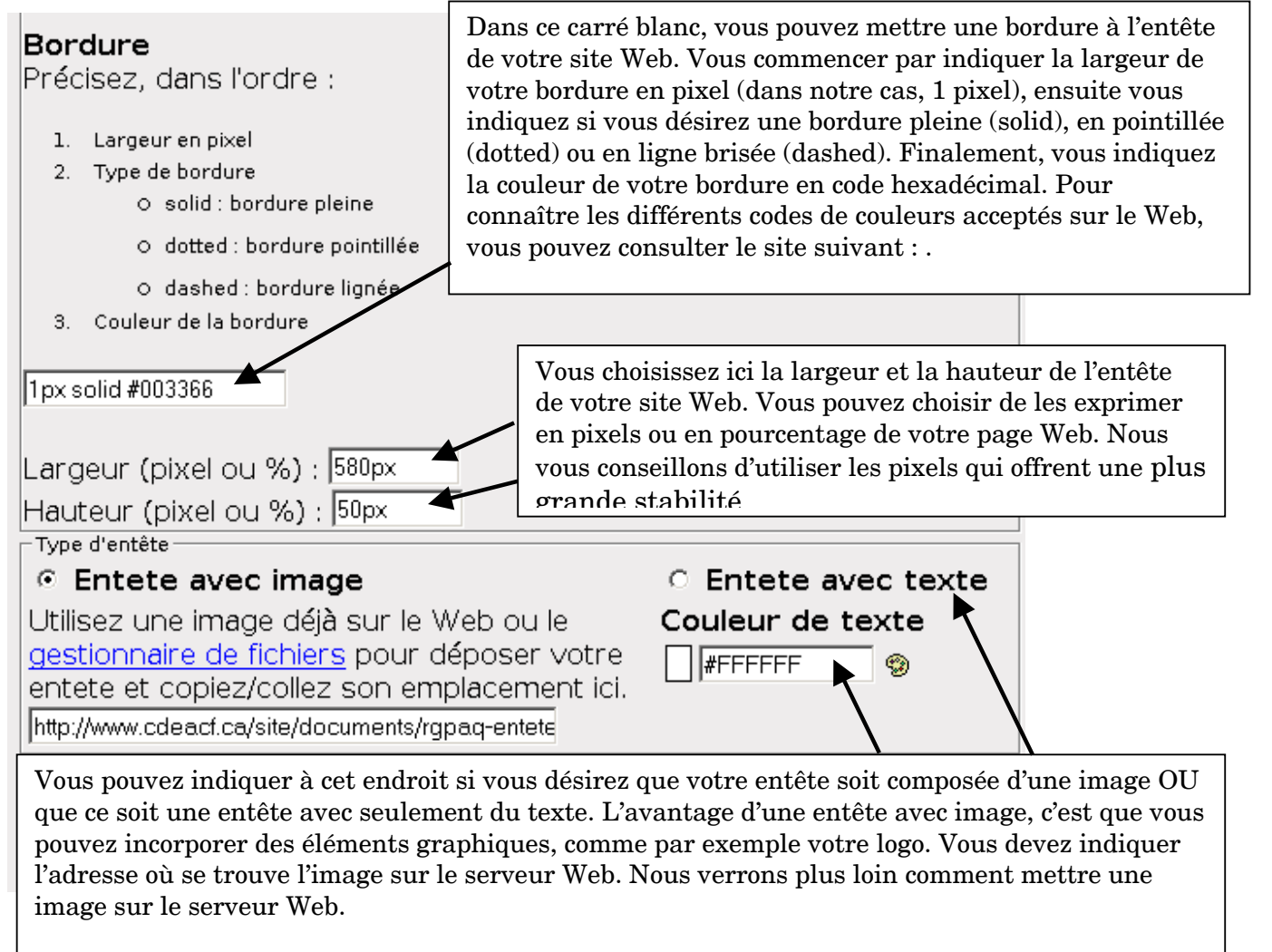

Si vous désirez vous simplifier la tâche, vous pouvez sélectionner « Entête avec texte », puis indiquer la couleur du texte de votre entête à l'aide de la palette de couleur. Cette méthode est plus simple, mais elle ne vous permet pas d'incorporer des éléments graphiques.

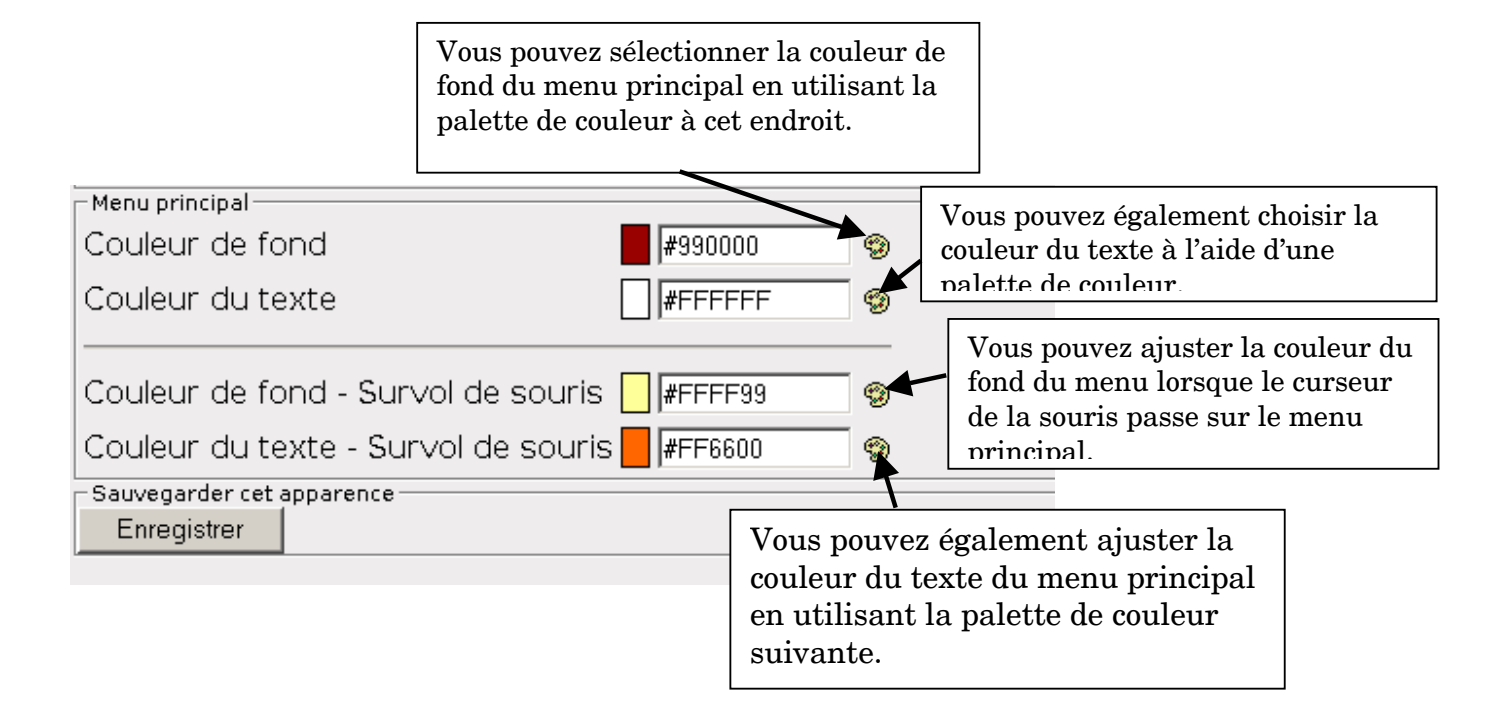

#### Pour ajouter des sections et sous-sections à votre site Web

Vous pouvez ajouter des sections à votre site Web pour refléter la division du contenu de ce dernier. Par après, vous pourrez ajouter des pages Web dans ces sections.

1. Placez votre curseur sur l'onglet « Contenu général du site », vous verrez alors plusieurs choix s'afficher automatiquement. Cliquez ensuite sur « Le contenu de votre site » :

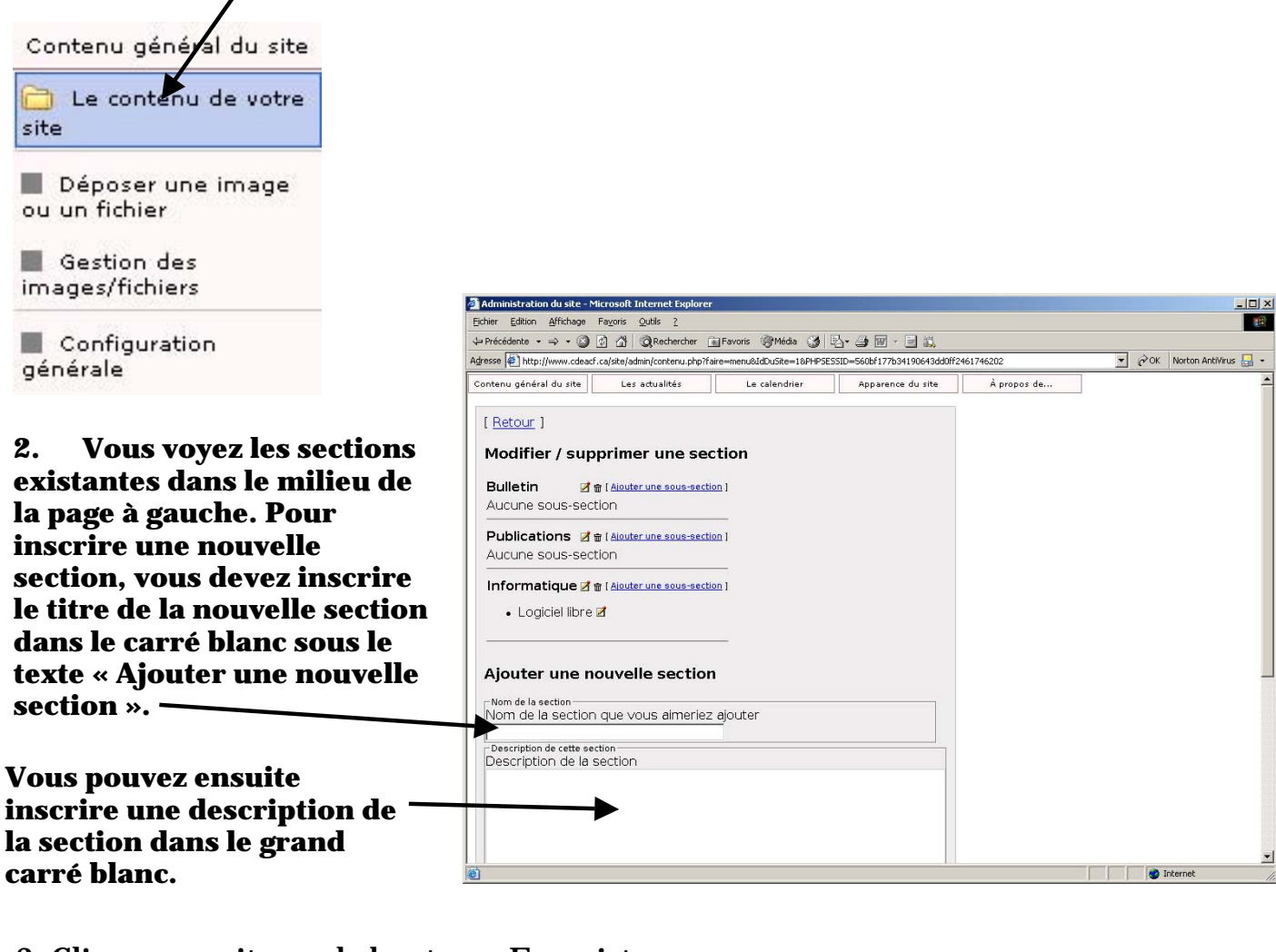

3. Cliquez ensuite sur le bouton « Enregistrer » dans le bas à gauche de la page. Et voilà, la nouvelle section est enregistrée.

Ordre de présentation Vous aimeriez la classer dans quel ordre dans le menu? Enregistrer Enregistrer

Vous pouvez indiquer l'ordre dans lequel votre nouvelle section sera classée dans le menu. Pour ajouter une sous-section, cliquez sur le lien « Ajouter une sous-section ».

| Modifier / supprimer une section |                                                     |  |  |  |
|----------------------------------|-----------------------------------------------------|--|--|--|
| Bulletin<br>Aucune sous-         | ☑ ☎ [ <u>Aiouter une sous-section</u> ]<br>-section |  |  |  |
| Nouvelles                        | 📝 💼 [ Ajouter une sous-section ]                    |  |  |  |
| • Nos app                        | renants 🗹                                           |  |  |  |

Vous verrez alors la page suivante apparaître, où vous pourrez inscrire le nom de la sous-section et une description de la sous-section.

| Ajouter une sous-section                  |
|-------------------------------------------|
|                                           |
| Nom de la sous section                    |
|                                           |
| Description de cette sous-section         |
|                                           |
|                                           |
|                                           |
| •                                         |
|                                           |
|                                           |
|                                           |
|                                           |
|                                           |
|                                           |
|                                           |
|                                           |
|                                           |
| G I U AB€ 🔄 🚍 🚍 🗐 🗆 Styles 🔽 Paragraphe 🔽 |
|                                           |
|                                           |
|                                           |
| Enregistrer cette sous-section            |
|                                           |

Pour enregistrer votre sous-section, cliquez sur le bouton « Enregistrer cette sous-section ».

Pour modifier une section ou une sous-section, vous pouvez cliquez sur l'icône représentant un pețit crayon.

| Modifier / supprimer une section |                                                    |  |  |
|----------------------------------|----------------------------------------------------|--|--|
| Bulletin<br>Aucune sous-         | ☑ 🖶 [ <u>Aiouter une sous-section</u> ]<br>section |  |  |
| Nouvelles                        | 🖉 🟦 [ <u>Aiouter une sous-section</u> ]            |  |  |
| <ul> <li>Nos appr</li> </ul>     | renants 🗷                                          |  |  |

Pour supprimer une section ou une sous-section, cliquez sur la petite icône qui représente une poubelle.

#### Pour ajouter une page à votre site Web...

1. Retournez dans « Contenu général du site », puis cliquez sur « Ajouter une page » dans la section ou sous-section où vous désirez mettre votre page Web.

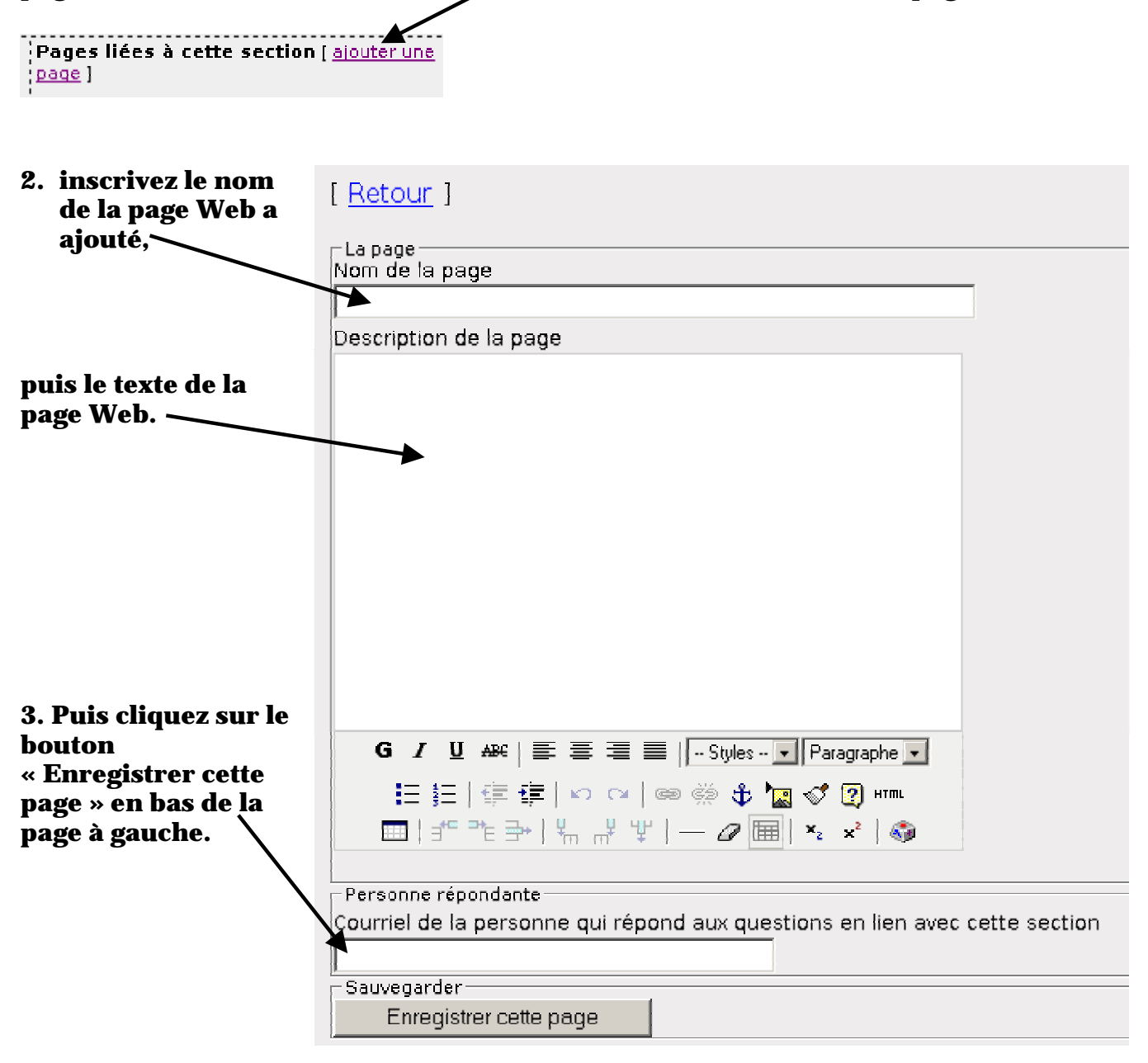

#### Pour ajouter une image à votre site Web...

Pour ajouter une image à votre site Web, vous devez d'abord mettre votre image sur le serveur Web.

Pour ce faire, placez le curseur de votre souris sur « Contenu général du site » puis cliquez sur « Déposer une image ou un fichier ».

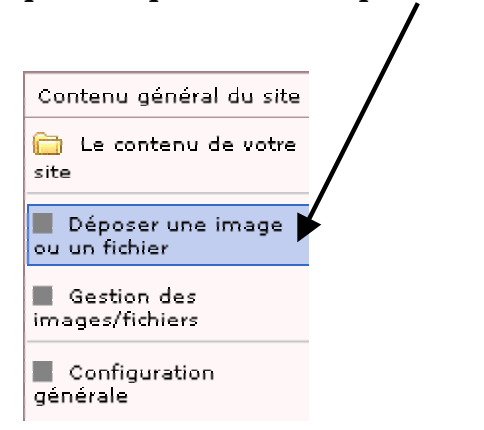

Dans la fenêtre suivante, indiquez le nom du fichier de l'image, une courte description de l'image et indiquez le fichier qui correspond à votre image. Les images pour un site Web doivent être en format JPG pour les photos ou GIF pour les dessins.

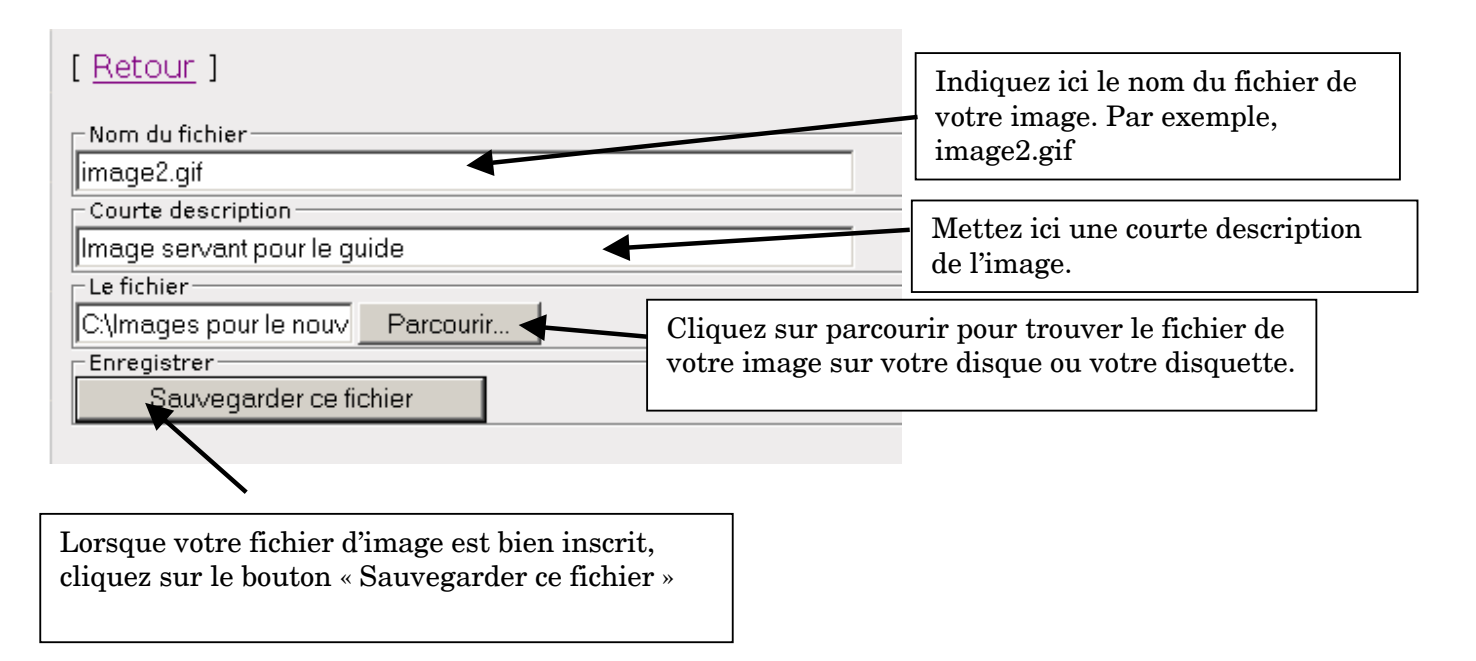

# Voici la fenêtre que vous obtiendrez après avoir cliquez sur « Sauvegarder ce fichier ».

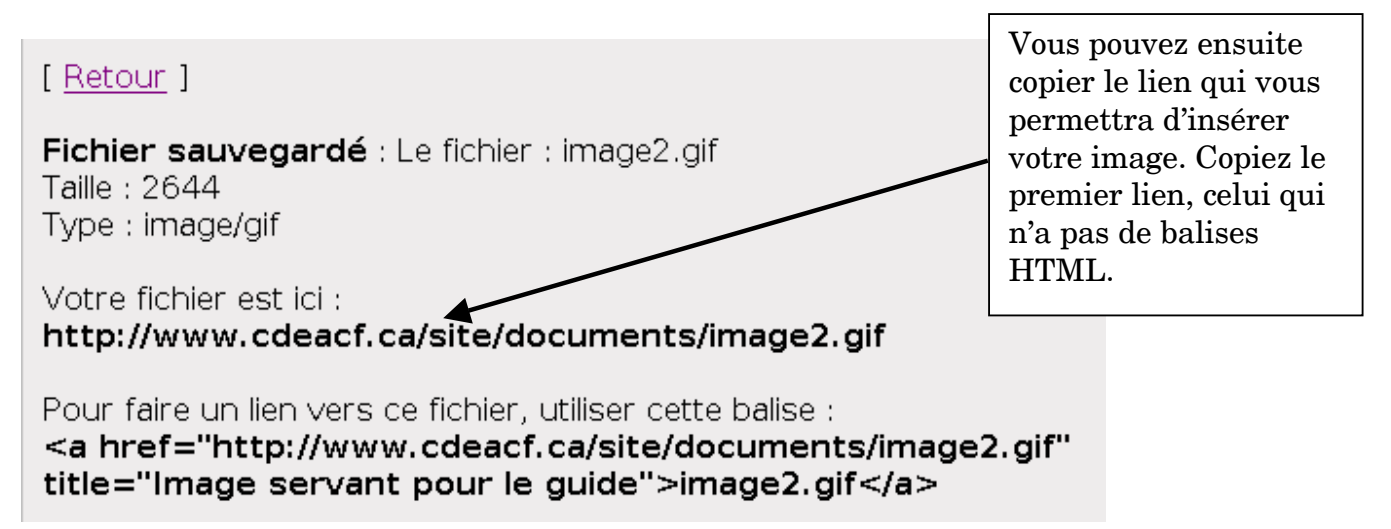

Dans la section ou la page où vous désirez mettre l'image, cliquez sur le bouton qui permet d'insérer une image.

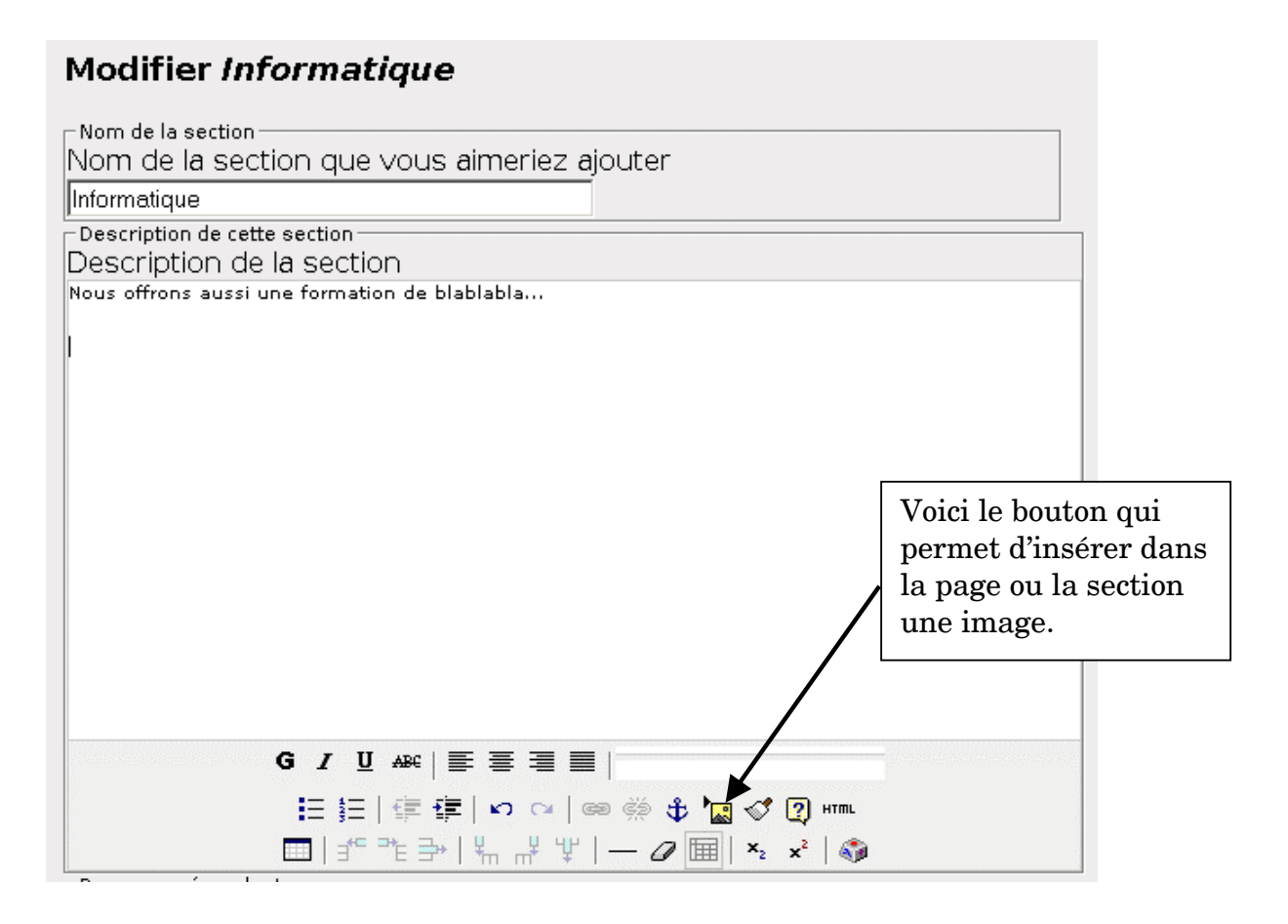

Vous verrez alors la fenêtre suivante apparaître.

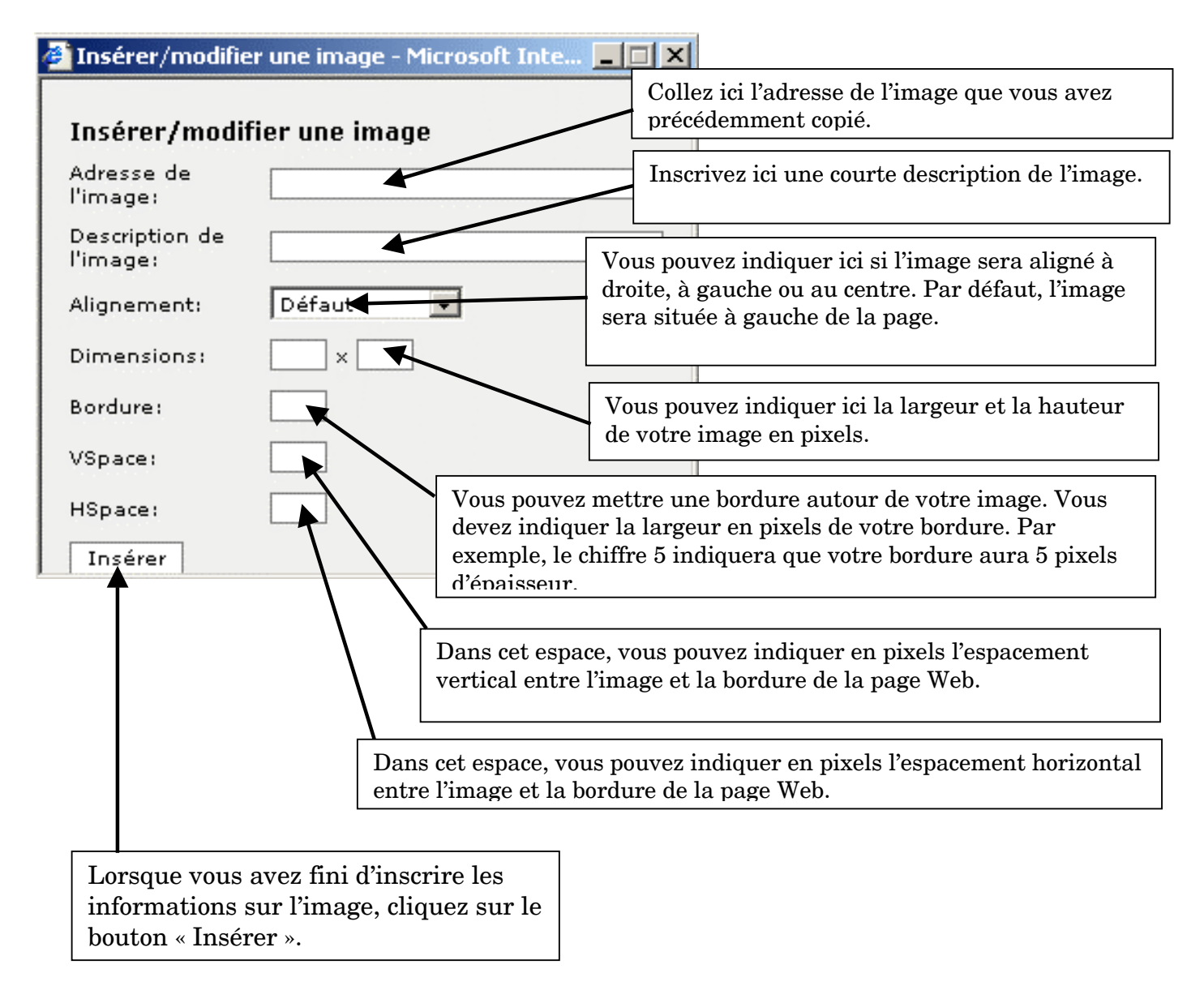

Après avoir cliqué sur le bouton « Insérer », votre image sera affichée dans la section, la sous-section ou la page Web que vous avez choisi.

#### Pour ajouter un lien hypertexte...

Le lien hypertexte ou URL vous permet d'accéder à d'autres pages Web. Vous pouvez insérer des liens hypertextes qui pointent vers des pages Web de votre propre site ou vers des pages Web de d'autres sites Web.

#### Pour ajouter un lien vers un site Web extérieur...

1. Accédez à la page Web ou à la section dans laquelle vous voulez insérer votre lien hypertexte. Écrivez ensuite le texte qui décrit le lien hypertexte. Par exemple, « Lien vers Google ». Puis définissez en bloc le texte sur lequel portera le lien hypertexte.

| Modifier Informatique                                                                 |
|---------------------------------------------------------------------------------------|
| Nom de la section<br>Nom de la section que vous aimeriez ajouter<br>Informatique      |
| Description de la section                                                             |
| Lien vers Google                                                                      |
|                                                                                       |
| 2. Ensuite cliquez sur le bouton<br>lien qui est représenté par une<br>petite chaîne. |
|                                                                                       |
|                                                                                       |
| ;= ;=   ;= ;=   ;= ;=   ;=   ;=   ;=                                                  |

3. Vous verrez apparaître une fenêtre qui vous permet d'inscrire l'adresse du site Web , dans notre cas : <u>http://www.google.com</u>. Vous devez inscrire l'adresse au complet avec le « http:// » au début de l'adresse.

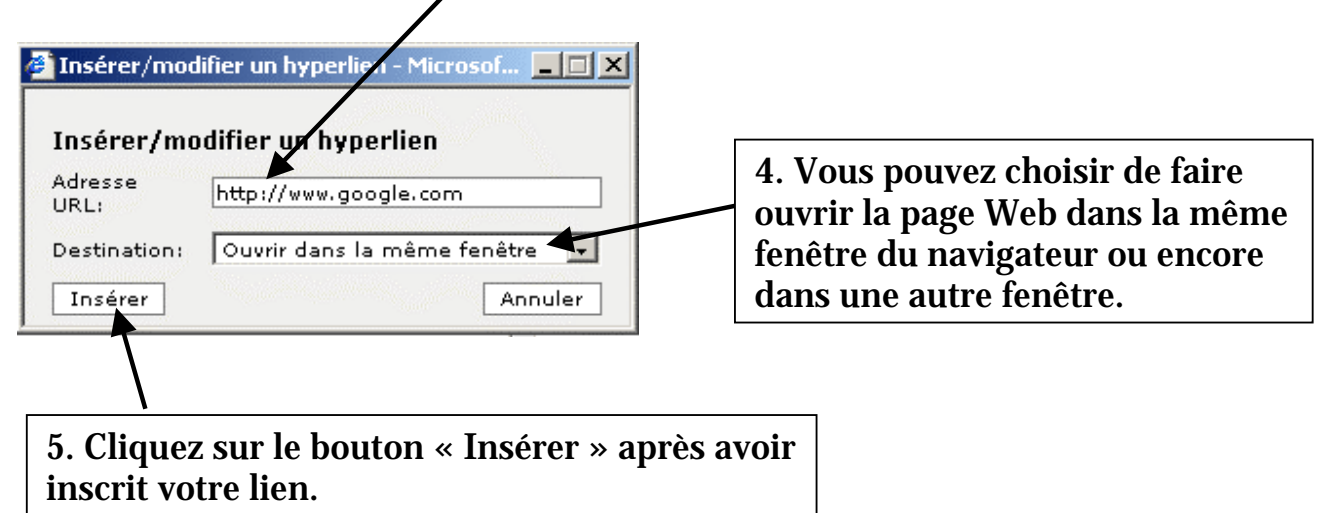

Le lien hypertexte s'appliquera sur la portion de texte que vous aviez définie en bloc. Sur votre site Web lorsque les utilisateurs cliqueront sur « Lien vers Google », ils seront automatiquement dirigé vers la page d'accueil du moteur de recherche.

#### Pour ajouter un lien vers une page Web dans votre site...

Vous devez d'abord ajouter une page Web comme cela est expliqué à la page 12 de ce guide.

Lorsque vous avez ajouter votre page, vous verrez la fenêtre suivante apparaître :

```
[ Retour ]
Page enregistrée.
Votre page est sauvegardée ici :
http://www.cdeacf.ca/site/consulter.php?section=5&sousSection=&page=19
Vous pouvez utiliser cette balise HTML pour l'inclure où vous voullez :
<a href="http://www.cdeacf.ca/site/consulter.php?section=5&sousSection=&page=19">création de site Vous voullez :
<a href="http://www.cdeacf.ca/site/consulter.php?section=&page=19">Création de site Web</a>
Vous pouvez utiliser cette balise HTML pour l'inclure où vous voullez :
<a href="http://www.cdeacf.ca/site/consulter.php?section=&page=19">Création de site Web</a>
Vous devez copier cette adresse que vous collerez dans la
fenêtre d'insertion de lien. Répétez les étapes d'insertion d'un
lien hypertexte tels que présentés à la page 16 de ce guide.
```

### Pour publier une actualité...

À l'aide de Simplisite, vous pouvez publier facilement une actualité. Pour ce faire, placez le curseur sur « Les actualités », puis cliquez sur « Publier une actualité ».

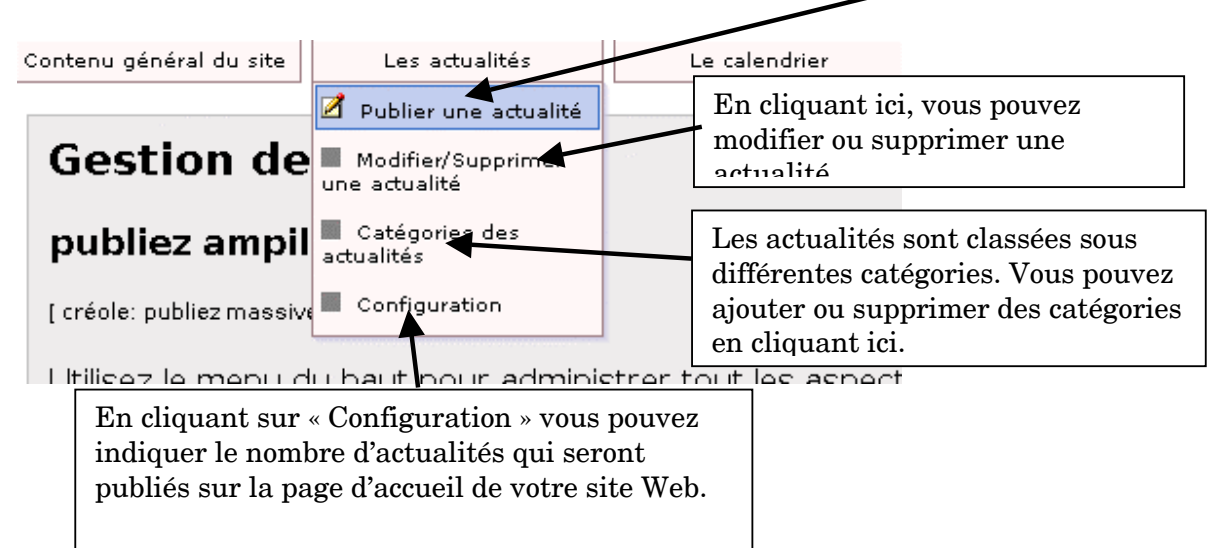

Après avoir cliqué sur « Publier une actualité », vous verrez la fenêtre suivante apparaître qui vous permettra de publier votre actualité .

| Publier une actualité Sélectionnez ici la catégorie de votre nouvelle actualité.                                                                                     |                                           |
|----------------------------------------------------------------------------------------------------|-------------------------------------------|
| Catégorie de la nouvelle<br>Les catégories Ajouter une catégorie<br>Titre de la nouvelle                                                                             | vez cliquez ici pour ajouter une nouvelle |
| Texte de la nouvelle                                                                                                    |                                           |
|                                                                                                    |                                           |
|                                                                                                    |                                           |
|                                                                                                    |                                           |
|                                                                                                    |                                           |
|                                                                                                    |                                           |
| G I U A¥⊂   ≣ ≣ ≣   - Styles Paragraphe -<br>⊟ ≣   ∉ ∉   ∽ ∽ ∞   ∞ ∞ ⊕ ⊕ I √ ? H™L                                                                                   |                                           |
| □   f <sup>ee</sup> <sup>2</sup> t ∃→   <sup>4</sup> m <sup>4</sup> <sup>4</sup> t <sup>4</sup>   − <i>O</i> □   × <sub>2</sub> × <sup>2</sup>   <i>S</i> auvegarder |                                           |
| Sauvegarder cette actualité                                                                                                    |                                           |

#### Pour ajouter un événement au calendrier...

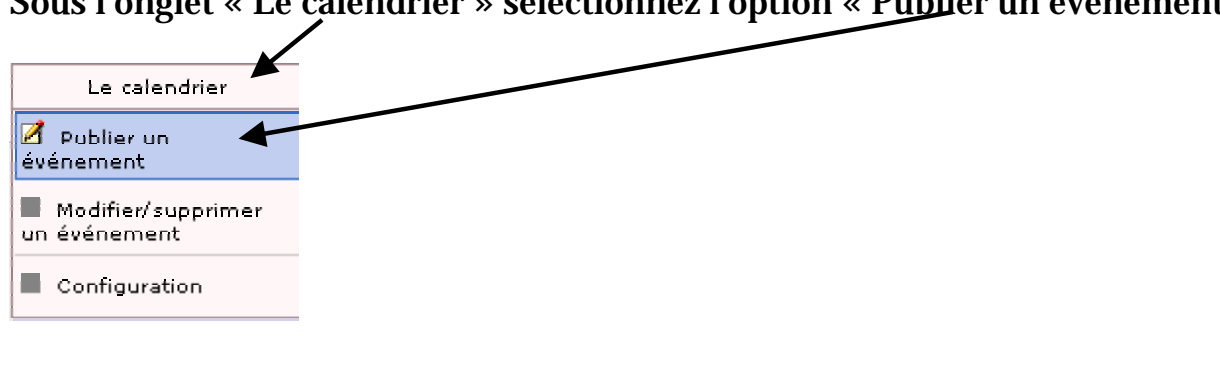

Sous l'onglet « Le calendrier » sélectionnez l'option « Publier un événement »

#### Cliquez ensuite sur « Pour quelle date? »

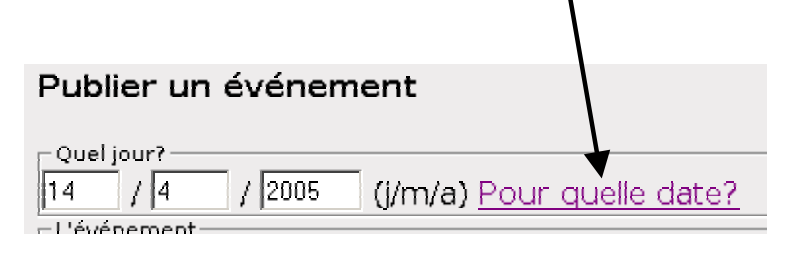

Vous verrez alors un petit calendrier apparaître et vous cliquez sur la date de l'événement.

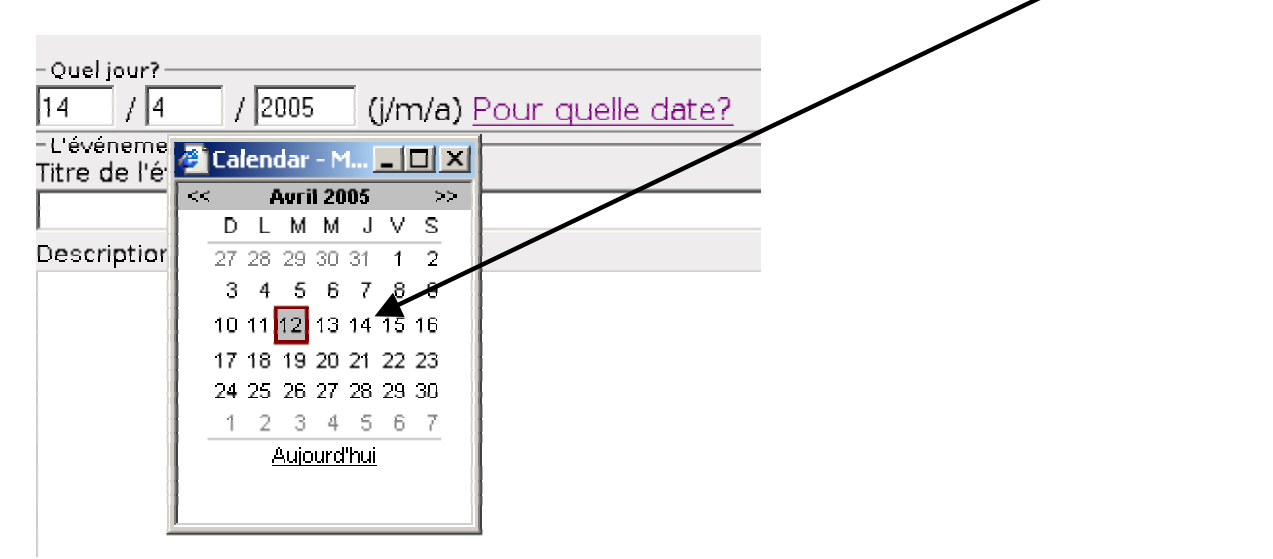

Inscrivez ensuite le titre de l'événement puis la description de l'événement.

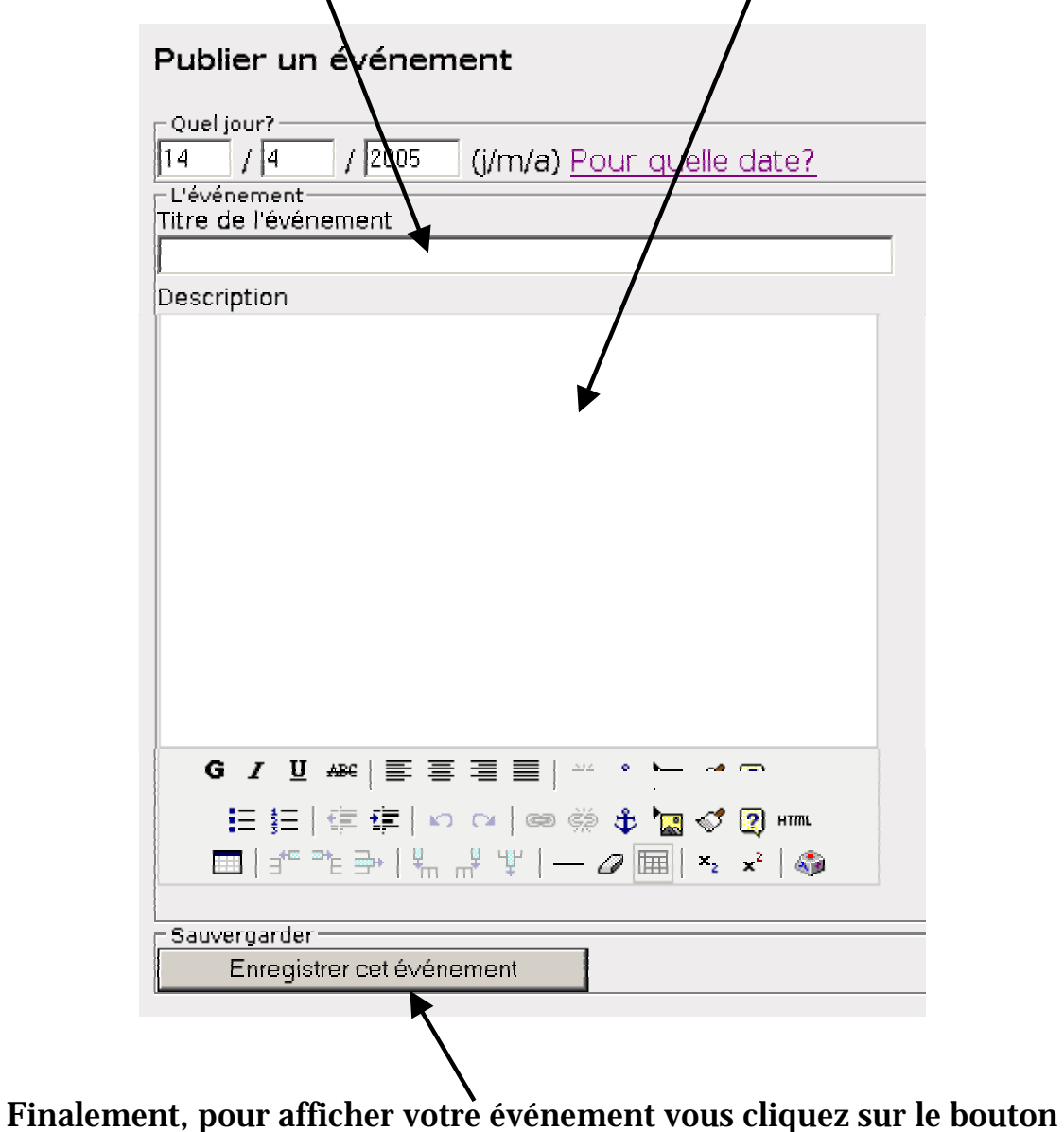

« Enregistrer cet événement »

#### Pour supprimer ou modifier un événement...

Placez votre curseur sur l'onglet « Le calendrier », puis cliquez sur « Modifier/Supprimer un événement ».

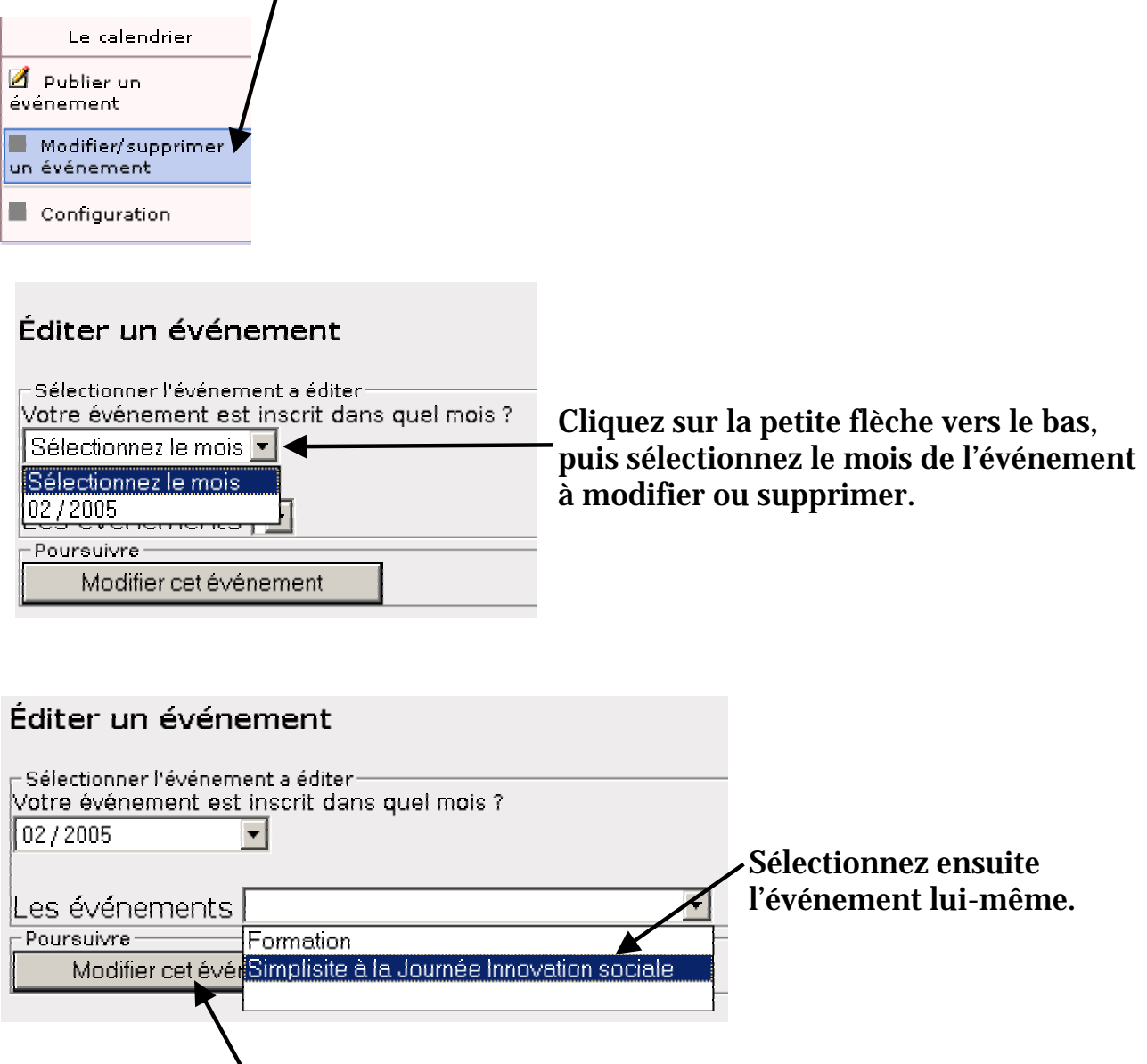

Finalement cliquez sur le bouton « Modifier cet événement ».

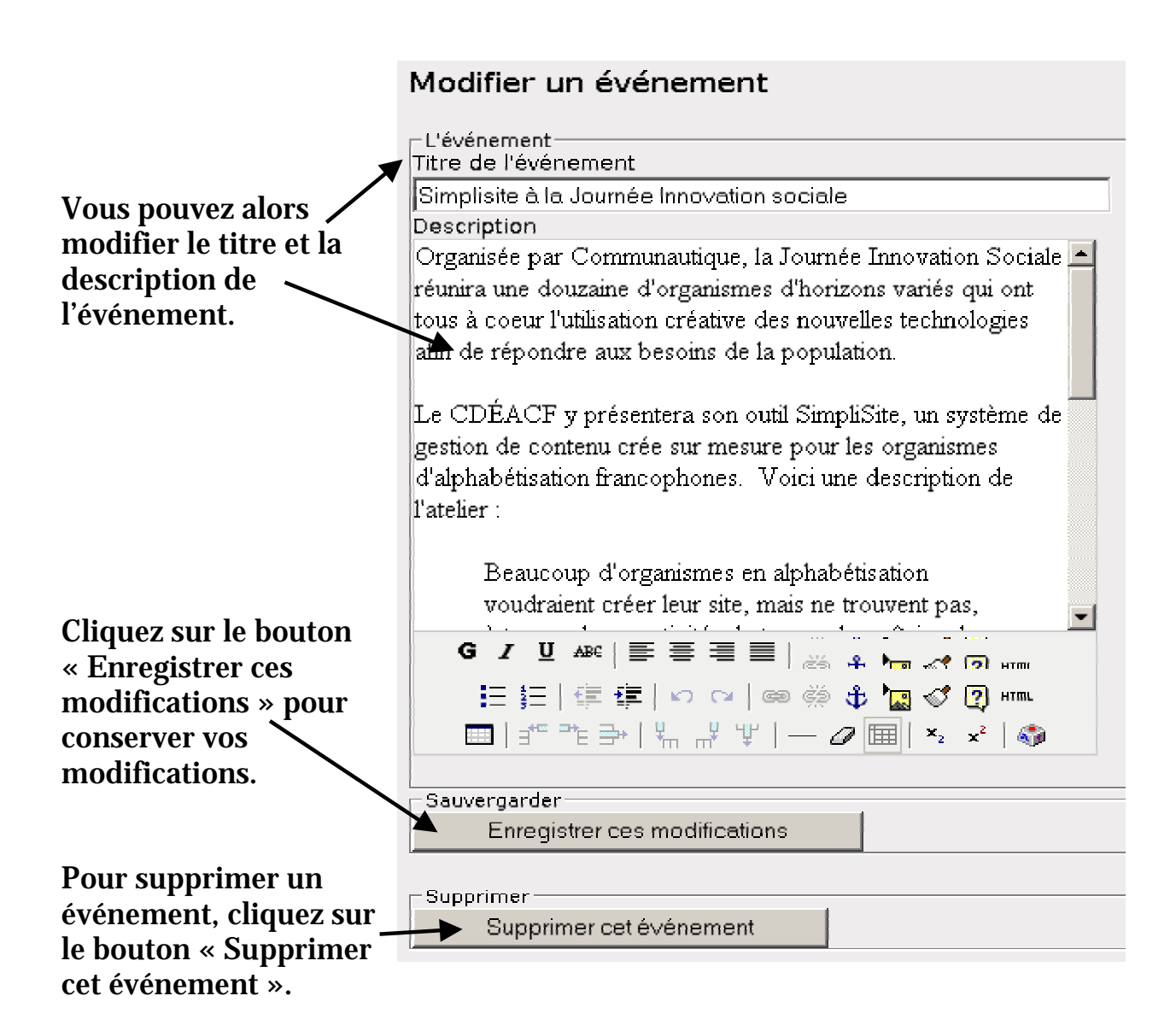